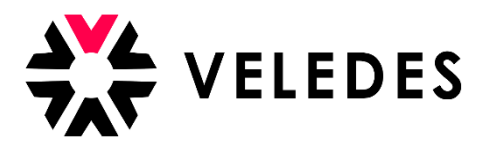

## Première connexion sur l'extranet de Veledes - ilias 2022

Sur notre site Internet <u>www.veledes.ch</u>, vous trouverez en haut à droite l'icône de connexion.

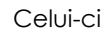

Connectez-vous avec vos données d'accès personnelles.

| 🔆 VELEDES                                     |                            |   |              |
|-----------------------------------------------|----------------------------|---|--------------|
| CONNEXION À ILI                               | AS                         |   |              |
| Nom<br>d'Utilisateur <b>*</b>                 |                            |   |              |
| Mot de Passe *                                |                            |   |              |
| * Requis                                      |                            | ( | Se Connecter |
| Mot de passe oublié ?<br>Charte d'Utilisation | Nom d'utilisateur oublié ? |   |              |

Lisez attentivement les conditions d'utilisation d'extranet de Veledes – Ilias et acceptez-les. Pour continuer, cliquez sur "Envoyer".

## 🔆 VELEDES

| Charte d'Utilisation                                                                                                    |  |  |
|----------------------------------------------------------------------------------------------------|--|--|
| VELEDES utilise la plateforme ILIAS pour l'échange d'informations.<br>Le droit d'utiliser ILIAS n'est pas transmissible il vous est personnellement octroyé. En tant qu'utilisateur vous êtes autorisé à utiliser les fichiers mis à disposition par ILIAS<br>vous pouvez les visionner, les télécharger et les imprimer. Vous êtes tenu de ne pas partager les informations obtenues au moyen d'ILIAS avec des tiers ! Ni de transmettre,<br>multiplier des documents, ou les mettre à disposition de tiers, ni de les vendre ou de les publier !                                                                                                    |  |  |
| <ol> <li>Par le présent accord vous assurer à VELEDES que :         <ul> <li>Les informations livrées à VELEDES, pour s'enregistrer comme utilisateur sont correctes complètes et actuelles.</li> <li>Que vous ne transmettrez pas votre nom d'utilisateur et votre mot de passe à des tiers.</li> </ul> </li> <li>L'accord d'utilisation d'ILIAS et le droit d'utiliser les dit fichiers est limité dans le temps. Les apprentis ont accès à ILIAS dès le début des cours interentreprises et pendant toute la durée de leur apprentissage. Les responsables de formation ont accès à ILIAS aussi longtemps qu'ils ont des apprentis à former.</li> <li>VELEDES peut bloquer en partie ou supprimer l'accès à ILIAS en cas d'abus prouvés par l'utilisation de votre nom d'utilisateur et mot de passe (par vous ou une personne sous votre responsabilité) qui infligerait des torts à VELEDES.</li> <li>VELEDES utilise uniquement vos données personnelles pour vous permettre l'utilisation de la plateforme ILIAS. En aucun cas vos données sont utilisées à des fins marketing ou publicitaires, ni transmises à des tiers.</li> <li>VELEDES se réserve le droit en tout temps de modifier cet accord si besoin et de le publier sur l'intranet.</li> </ol> |  |  |
| VELEDES I Auenstrasse 10 I 8600 Dübendorf                                                                                                    |  |  |
| Accepter la charte d'utilisation ?                                                                                                    |  |  |
|                                                                                                    |  |  |

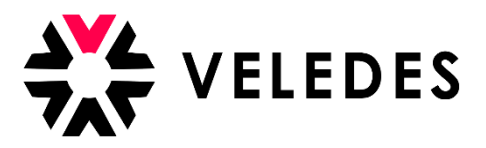

Veuillez vérifier et compléter vos données, spécialement votre adresse e-mail. Les modifications peuvent être directement effectuées dans le système.

| Veuillez vérifier vos informations et apporter les éventuelles modifications.                                                                                                    |                                                                                                    |  |  |  |  |
|----------------------------------------------------------------------------------------------------|----------------------------------------------------------------------------------------------------|--|--|--|--|
| Après avoir "Enregistrer", vous recevrez un e-mail pour vérifier votre adresse e-mail pour votre première connexion. Veuillez vérifier votre boîte aux lettres électronique (y compris spam) et cliquer sur le lien de confirmation. Vous pourrez ensuite continuer en cliquant sur "Enregistrer et continuer". |                                                                                                    |  |  |  |  |
| APPRENTIS MODIFIER                                                                                                    | . Enregistrer                                                                                                 |  |  |  |  |
| Login                                                                                                    | Sophie.Exemple                                                                                                |  |  |  |  |
| Prénom                                                                                                    | Sophie                                                                                                    |  |  |  |  |
| Nom                                                                                                    | Exemple                                                                                                    |  |  |  |  |
| Date de naissance                                                                                                    | 18.12.2003                                                                                                    |  |  |  |  |
| Genre                                                                                                    | Féminin 👻                                                                                                    |  |  |  |  |
| Adresse                                                                                                    | Route de Croix 19                                                                                             |  |  |  |  |
| NPA                                                                                                    | 1907                                                                                                    |  |  |  |  |
| Lieu                                                                                                    | Saxon                                                                                                    |  |  |  |  |
| E-Mail                                                                                                    |                                                                                                    |  |  |  |  |
|                                                                                                    | E-mail non confirmé :                                                                                         |  |  |  |  |
| Smartphone                                                                                                    |                                                                                                    |  |  |  |  |
| Téléphone (privé)                                                                                                    |                                                                                                    |  |  |  |  |
| Téléphone (travail)                                                                                                    |                                                                                                    |  |  |  |  |
| Langue du système                                                                                                    | Français 💙                                                                                                    |  |  |  |  |
| image Personnelle                                                                                                    | Datei auswählen Keine ausgewählt<br>Taille maximum du fichier : 2 MB<br>Types de fichiers autorisés : .jpgpng |  |  |  |  |
| Loisirs                                                                                                    |                                                                                                    |  |  |  |  |
| Sport                                                                                                    |                                                                                                    |  |  |  |  |
| Plat préféré                                                                                                    |                                                                                                    |  |  |  |  |
| Style musical                                                                                                    |                                                                                                    |  |  |  |  |
| Module d'approfondissement                                                                                                    | A - Alimentation & fraicheur 💙                                                                                |  |  |  |  |
|                                                                                                    | Encoderate                                                                                                    |  |  |  |  |

## \*Qui sont vos camarades de classe ?

i

Pour que vous puissiez en savoir plus sur les autres apprentis qui suivront les CI avec vous et qu'ils puissent également vous connaître, nous avons créé une fiche de présentation. Veuillez télécharger votre photo de profil et ajouter quelques informations sur vos loisirs, sport, plat préféré ou style musical.

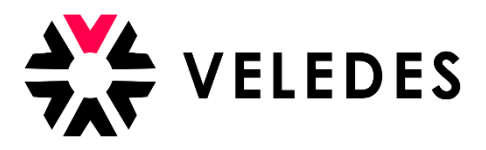

Comme mentionné dans l'encadré en bleu, après avoir cliqué sur "Enregistrer", vous recevrez un e-mail de afin de confirmer votre adresse e-mail dans votre boîte de réception. Il peut s'écouler quelques minutes avant que vous ne le receviez. Veuillez également vérifier votre dossier de courrier indésirable.

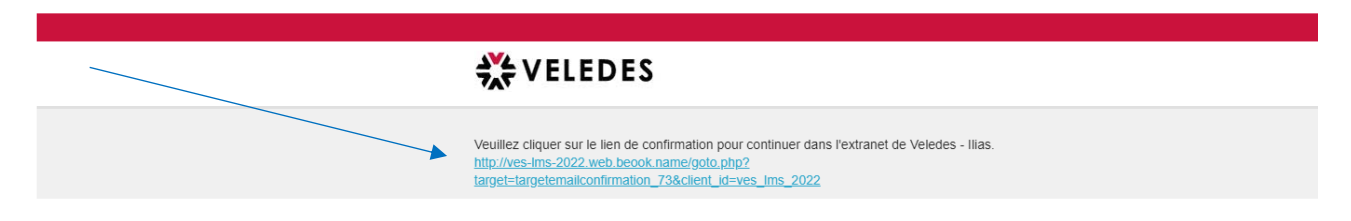

Une fois que vous aurez cliqué sur le lien, vous revenez sur l'extranet de Veledes – Ilias. Vos données s'affichent à nouveau. En cliquant sur "Enregistrer et continuer", vous passez à l'étape suivante vous permettant de modifier votre mot de passe. Pour des raisons de sécurité, il est nécessaire de définir un nouveau mot de passe.

| APPRENTIS MODIFIER         | Enregistrer         Enregistrer et continuer         Annuler         Changer le mot de passe                                                                        |
|----------------------------|----------------------------------------------------------------------------------------------------|
| Login                      | 2Exemple.Deux                                                                                                    |
| Prénom                     | 2Exemple                                                                                                    |
| Nom                        | Deux                                                                                                    |
| Date de naissance          | 11.09.2003                                                                                                    |
| Genre                      | Masculin 🗸                                                                                                    |
| Adresse                    | Chemin de la Redoute 24                                                                                                    |
| NPA                        | 1902                                                                                                    |
| Lieu                       | Evionnaz                                                                                                    |
| E-Mail                     |                                                                                                    |
| Smartphone                 |                                                                                                    |
| Téléphone (privé)          |                                                                                                    |
| Téléphone (travail)        |                                                                                                    |
| Langue du système          | Français 🗸                                                                                                    |
| Image Personnelle          | Datei auswählen       keine ausgewählt         Taille maximum du fichier : 2 MB         Types de fichiers autorisés : .jpgpng         Osuprimer le fichier existant |
| Loisirs                    |                                                                                                    |
| Sport                      |                                                                                                    |
| Plat préféré               |                                                                                                    |
| Style musical              |                                                                                                    |
| Module d'approfondissement | A - Alimentation & fraicheur 🛛 🗙                                                                                                    |
|                            | Enregistrer Enregistrer et continuer Annuler Changer le mot de passe                                                                                                |

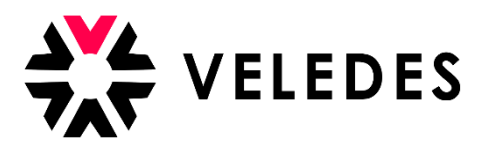

Veuillez inscrire sous "Mot de passe actuel" celui qui figure sur la feuille annexe en couleur. Sous "Nouveau mot de passe", choisissez le mot de passe de votre choix puis saisissez-le à nouveau sur la ligne du dessous afin de le confirmer.

| Paramètres Personnels                                                                            |                                                                                                    |  |  |  |
|--------------------------------------------------------------------------------------------------|----------------------------------------------------------------------------------------------------|--|--|--|
| Paramètres généraux Mot de Passe                                                                 |                                                                                                    |  |  |  |
| Votre mot de passe intial doit être modifié avant que vous puissiez utiliser les services ILIAS. |                                                                                                    |  |  |  |
| MODIFIER MOT DE PASSE                                                                            |                                                                                                    |  |  |  |
| Mot de Passe Actuel *                                                                            |                                                                                                    |  |  |  |
| Mot de Passe Souhaité *                                                                          | Caractères autorisés : A-Z a-2 0-9 _+?#-*@\\$%+-/:;<br>Le mot de passe doit comporter au moins 8 caractères.<br>Le mot de passe doit contenir des lettres et des chiffres. |  |  |  |
|                                                                                                  | Ressaisir le mot de passe                                                                                                    |  |  |  |
| * Requis                                                                                         | Enregistrer                                                                                                    |  |  |  |

Après avoir défini votre nouveau mot de passe et l'avoir confirmé en cliquant sur "Enregistrer", vous accédez entre autres à l'aperçu de vos données pour les CI. Les dates de cours sont réservées par votre entreprise formatrice. Dès que vous recevez une confirmation du cours par e-mail, les dates de cours sont ajoutées dans cet aperçu.

| me 17.08.2022                                                    | 22/R1-03-BM1              | 1      | Diététique & droit | Détails |  |
|------------------------------------------------------------------|---------------------------|--------|--------------------|---------|--|
| Date                                                             | N° du cours               | Module | Titre              |         |  |
| Cours interentreprises                                           |                           |        |                    |         |  |
| Evaluation des cours Bulletin de compétence Données personnelles |                           |        |                    |         |  |
| Vue d'ensemble 2Exemple Deux                                     |                           |        |                    |         |  |
| * VELEDES                                                        | MENU - BUREAU PERSONNEL - | AIDE 👻 |                    |         |  |